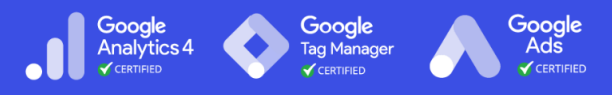

# Setting up Facebook Conversion Tracking

Last Updated / Reviewed: Feb 14th, 2023 Execution Time: 15-30 minutes

#### Install base code

The pixel code is a snippet of JavaScript that's added to the header section of your website. The pixel has two parts: the base code and the event tags.

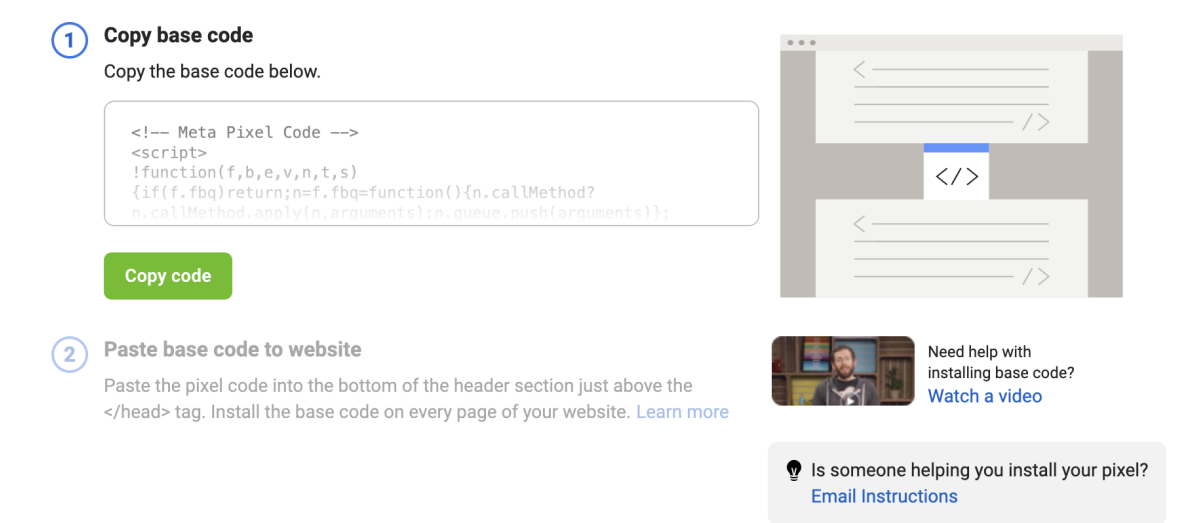

**Goal:** Have all your conversions set up and send the conversions data to the Facebook ad platform.

**Ideal Outcome:** The conversions are properly set up, and you can now use them inside your Ad campaigns.

**Prerequisites or Requirements:** To follow this SOP to add **Standard Events**, you need:

- Google Tag Manager installed on your site. If you haven't done so already, you
  can follow <u>SOP 002</u> if you're using WordPress, <u>SOP 004</u> if you're using Shopify.
- You should have created a Business Manager account for your site (you can follow <u>SOP 020</u> to do that).

- You also need to have the Meta (Facebook) pixel on your website. If you don't have it yet, you can follow: <u>SOP 021</u>.
- Finally, you'll need to have verified your domain inside Meta Business Manager (you can follow <u>SOP 22</u> to do that).

**Why this is important:** When you finish this SOP, you should then be able to see how many conversions and how much revenue each ad is bringing you, allowing you to start optimizing your campaigns for the best results.

Where this is done: In your Google Tag Manager account and Meta Ads platform.

When this is done: Every time, a new conversion needs to be measured.

Who does this: The person responsible for IT, analytics, or paid advertising.

#### Environment Setup

#### Important:

- On April 27th, 2021, Facebook rolled out new ad measurement protocols to conform with iOS14 that introduced the App Tracking Transparency (ATT) prompt. Apple's immediate requirement will also prohibit certain data collection and sharing by businesses unless Apple device users who updated to iOS14 opt into data tracking.
- When Apple users opt out of data tracking, tracking accuracy, and the remarketing audiences' size will decrease.

# Deciding which conversion tracking method is better for you.

**Note**: If you are already familiar with Facebook Conversion tracking and prefer one method over the other, you can skip this chapter and go straight to the tracking method you prefer. In some cases, choosing one over the other can be a personal preference.

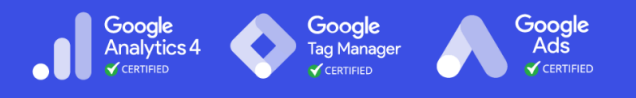

For the purpose of this SOP, a decision diagram was created to simplify the decision process.

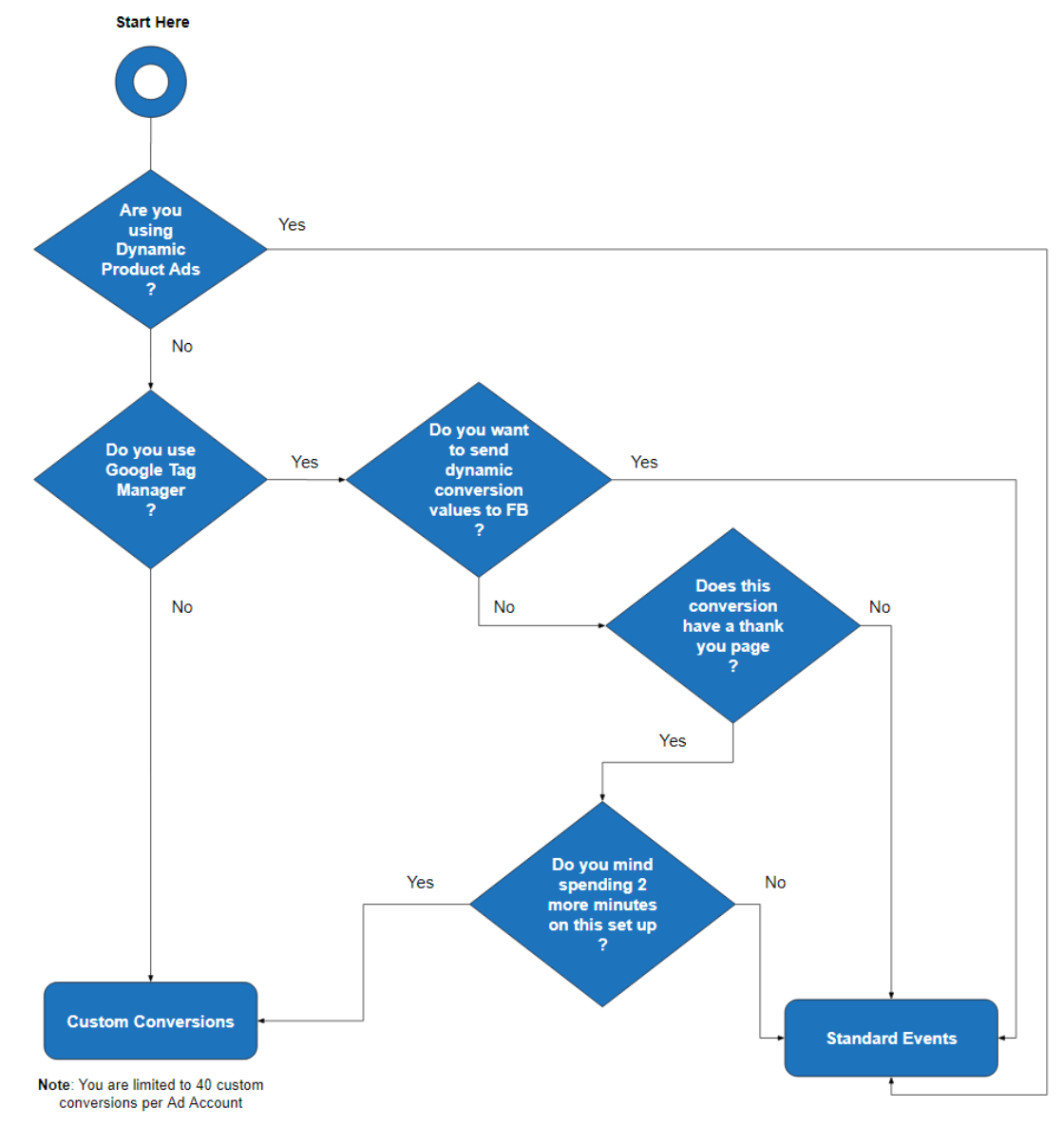

This SOP will cover both methods, and you can jump to the one you prefer by clicking here:

- Tracking conversions using Facebook's Custom Conversions
- Tracking conversions using Facebook's Standard Events for page views
- Tracking conversions using Facebook's Standard Events for button clicks

#### TheAnalyticsTeam.

www.theanalyticsteam.online

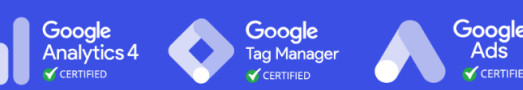

### Setting up conversion tracking for page views using Facebook's Standard Events with Google Tag Manager

**Note**: These steps will cover the process to track any conversion that ends in a redirection to a "Thank You" page. In most cases, you will have a page where the user needs to perform an action (e.g., insert contact details or purchase a product), and after the user performs that action, he will be on a final page. This is the page where you will be setting up your conversion event.

E.g.,

| asiteaboutemojis.com/checkout-seo-starter/                                                     | D www.asteaboutemojis.com/thank-you                                                                                   |
|------------------------------------------------------------------------------------------------|----------------------------------------------------------------------------------------------------|
| ClickMinded<br>Enter Your Email To Start For Free<br>(Takes 3 Seconds No Credit Card Required) | Boom! <u>Check your inbox to get access to the ClickMinded SEO</u><br><u>Mini Course</u> , but there's one more thing |
| Your email address                                                                             | Reserve your spot at this special free Masterclass!                                                                   |
| Start For Free                                                                                 |                                                                                                    |
| Landing Page                                                                                   | Thank You Page                                                                                                    |
| www.asiteaboutemojis.com/checkout-seo-starter/                                                 | www.asiteaboutemojis.com/thank-you                                                                                    |

- 1. Open Meta's Business Manager on your browser by going to: https://business.facebook.com.
- 2. On the sidebar, choose "Events Manager":

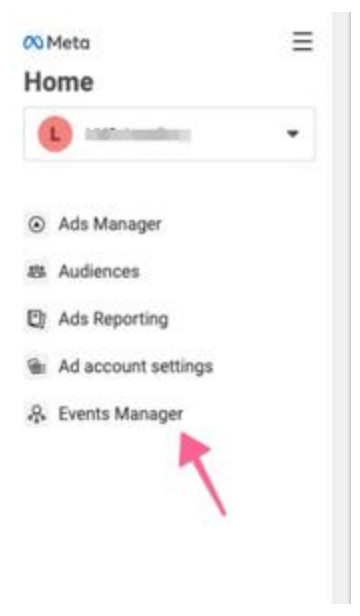

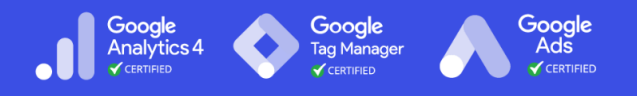

3. In the Event Manager dashboard, select "Add Events"  $\rightarrow$  "From a new Website":

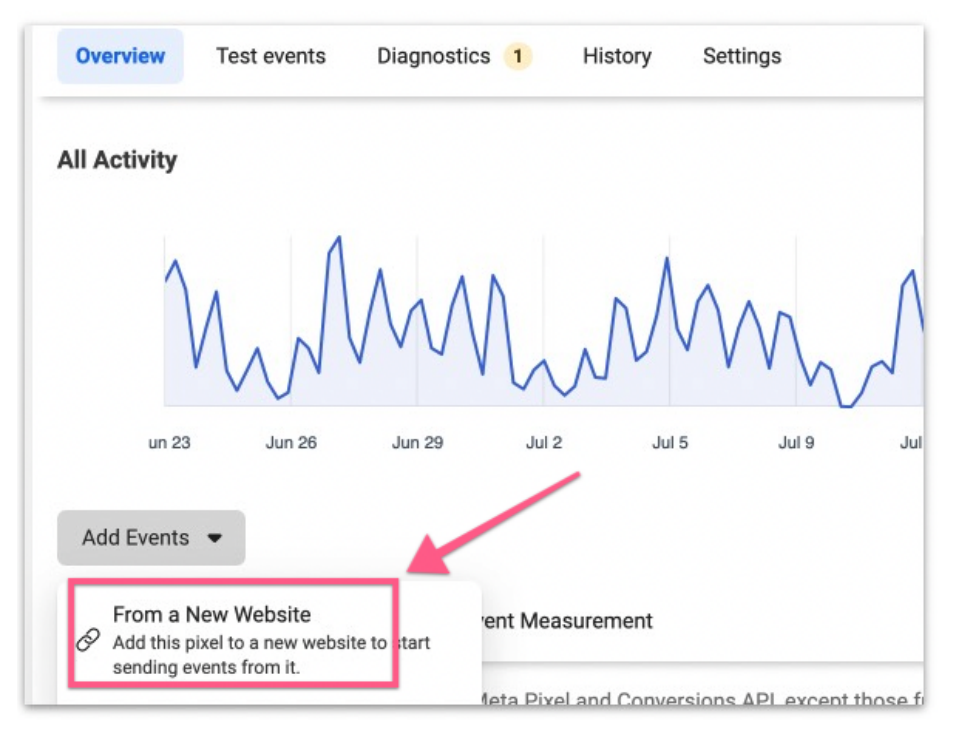

4. Then select "Install code manually."

| Sele<br>built | ct the best method for adding the pixel code to your site based on how the website was<br>, what kind of access you have to the code and your technical support. |
|---------------|----------------------------------------------------------------------------------------------------|
|               | Manually add Pixel code to website                                                                                                    |
|               | Follow guided installation instructions with detailed developer documentation, or email instructions to your developer. Learn more                               |
| 3             | Use partner integration                                                                                                    |
|               | Check if your website is eligible for integration with one of our supported partners, like Shopify, WordPress and more. Learn more                               |
|               |                                                                                                    |
|               | Check for partner                                                                                                    |

5. Copy the pixel code and paste it into an editor or notepad. You will need this

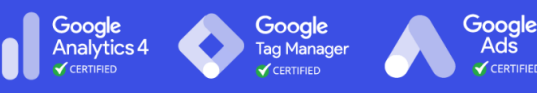

code later on.

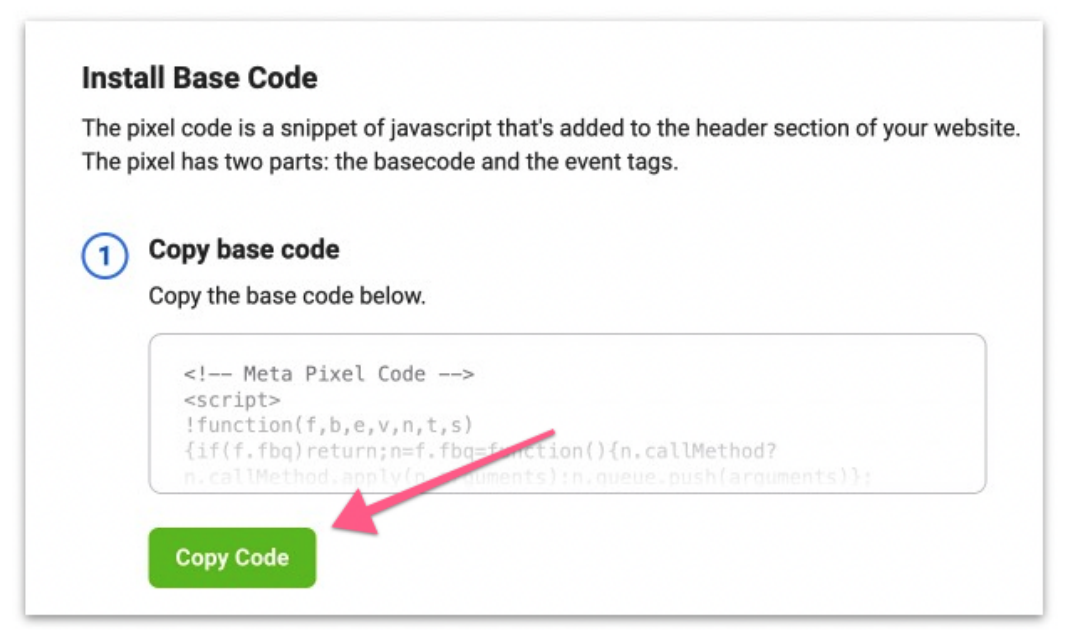

6. Now open <u>tagmanager.google.com</u> in a new tab, click on 'Tags' in the left sidebar, then click 'New':

| Vorkspace Versions / | Admin                      |                                   |                                     | GTM-TKV6VKH Worl | kspace Changes: |
|----------------------|----------------------------|-----------------------------------|-------------------------------------|------------------|-----------------|
| URRENT WORKSPACE     | Tags                       |                                   |                                     | Q New            |                 |
| Overview             | GAds_Conv_Linker           | Type<br>Conversion Linker         | Firing Triggers                     | Last Edited      |                 |
| Tags                 | GAds_Conversions_FriendRef | Google Ads Conversion<br>Tracking | Oconversion_ThankYou_FriendReferral | 13 days ago      | 2               |
| Variables            | GoogleAds_RemarketingCode  | Google Ads Remarketing            | O All Pages                         | 7 days ago       |                 |
| Folders              | 1                          |                                   |                                     |                  |                 |

7. Click on the tag icon above 'Choose a tag type to begin setup' and then click on 'Custom HTML'.

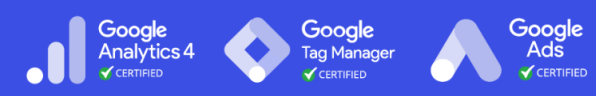

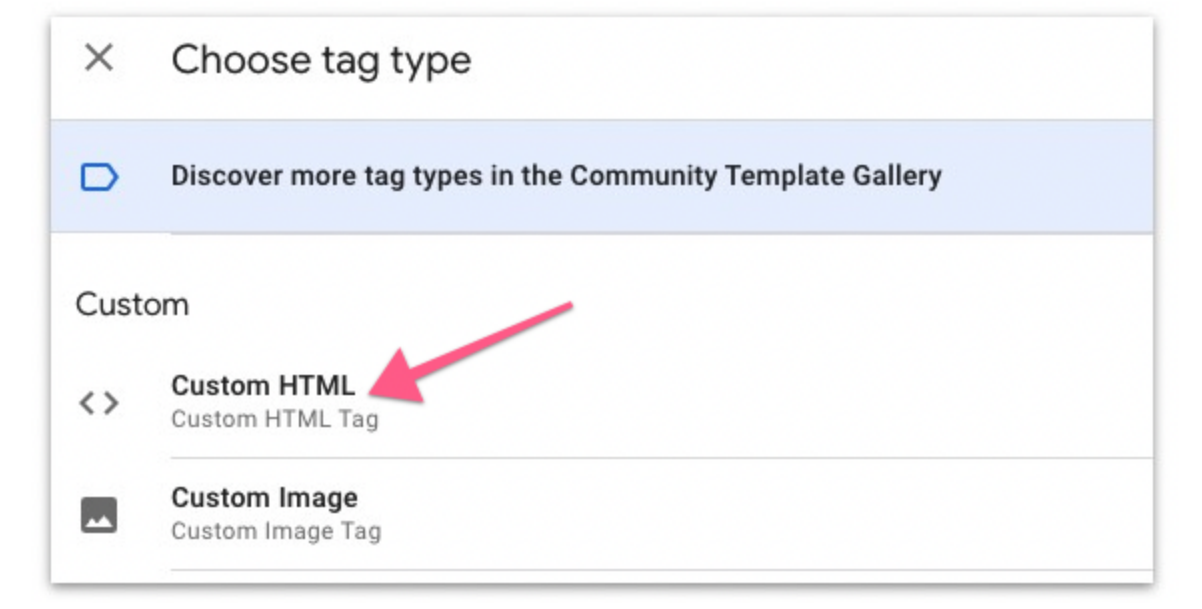

8. Paste the pixel code that you copied just then.

| Tag Configuration                                                                                                    |   |
|----------------------------------------------------------------------------------------------------|---|
| Tag Type                                                                                                    |   |
| <> Custom HTML<br>Custom HTML Tag                                                                                                    | 1 |
| <pre>HTML ⑦  I <!-- Meta Pixel Code--> 2 <script> I function(f,b,e,v,n,t,S) 4 {if(f.fbg)return;n=f.fbg=function() {n.callMethod? 5 n.callMethod.apply(n,arguments):n.queue.push(arguments)); 6 if(!ffbg)ffbgq=n;n.push=n;n.loaded=!0;n.version='2.0'; 7 n.queue=[];t=b.createElement(e);t.async=!0; 8 t.src=v;s=b.getElementsByTagName(e)[0]; 8 s.parentNode.insertBefore(t,s))(window, document, 'script', 10 'https://connect.facebook.net/en_US/fbevents.js'); 11 fbg('init',); 12 fbg('track', 'PageView'); 14 fbg('track', 'PageView'); 15 fbg('track', 'PageView'); 15 fbg('track', 'PageView'); 16 fbg('track', 'PageView'); 17 fbg('track', 'PageView'); 17 fbg('track', 'PageView');</th><th></th></tr><tr><td><pre>13 </script> 14 <noscript>cmg height="1" width="1" style="display:none" 15 src="https://www.facebook.com/tr?id=# &amp; &amp; &amp; &amp; &amp; &amp; &amp; &amp; &amp; &amp; &amp; &amp; &amp; &amp; &amp; &amp; &amp; &amp; &amp;<td></td></noscript></pre> |   |

9. Scroll down to 'Triggering,' click the interlocking circles icon above 'Choose a trigger to make this tag fire...', then click the '+' icon to add a new trigger:

Choose a trigger Q X Name 🛧 Filter Туре 0 All Pages Page View Consent Initialization - All Pages Consent Initialization 0 J () Conversion\_ThankYou\_FriendReferral 0 Page View Page URL matches RegEx (http/https):\/\/(w.. A Engagement\_AddtoCart' All Elements Click Classes equals button product\_type\_si... (j) Initialization - All Pages Initialization 0

Gooale

Analytics 4

<u>G</u>oogle

10. Rename your Trigger  $\rightarrow$  Click the icon above 'Choose a trigger to begin setup'  $\rightarrow$  Select 'Page View':

**Note**: When naming your trigger, we recommend defining your naming convention. It should be clear and fast to guess what each trigger is doing based solely on its name. For this SOP, we will use:

**"FBLead\_ThankYou\_FriendReferral**" since this trigger will be used to track conversion, using a thank you page for referring a friend to get a \$20 coupon.

| Q      |
|--------|
|        |
|        |
|        |
|        |
|        |
| e View |
|        |
|        |

- 11. After selecting 'Page View,' tick 'Some Page Views.' Under the trigger firing rules, select: 'Page URL' → 'matches RegEx.'
- × FBLead ThankYou FriendReferral

|          | Trigger Type                                                                |     |
|----------|-----------------------------------------------------------------------------|-----|
|          | Page View                                                                   | /   |
|          | This trigger fires on                                                       |     |
| 200      | All Page Views     Some Page Views                                          |     |
| <u> </u> | Fire this trigger when an Event occurs and all of these conditions are true |     |
|          | Page URL                                                                    | - + |
|          | Invalid filter specified                                                    |     |

TheAnalyticsTeam.

Google

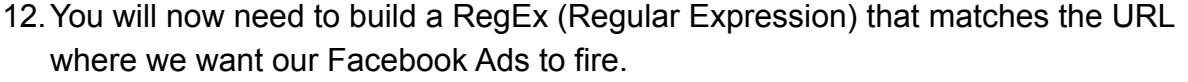

- a. **Note**: If you are comfortable with GTM and your website structure, you might not need to use a RegEx condition at this point, or you might want to tweak the RegEx to fit your needs. Otherwise, you can follow this procedure.
- b. **Note 2**: In the following steps, you'll create a RegEx that will match your URL whether:
  - 1. It starts with http or https;
  - 2. Are you using a trailing slash or not;
  - 3. Are you adding parameters to your URL or not;
  - 4. Do you have deeper URLs in your folder structure, or not;
  - i. Type the URL where you want your conversion to fire. e.g., http://www.retroaddicts.com/thank-you-new-subscriber/
  - ii. Remove the http:// (or https://), the www, and the last trailing slash from the URL:

e.g., retroaddicts.com/thank-you-new-subscriber

- iii. Add a \ right before every dot and every slash.e.g., retroaddicts\.comVthank-you-new-subscriber
- iv. Add this code after your URL: (?!V.\*V)((V?)\$|.\*.\*=.\*), e.g.,

retroaddicts\.comVthank-you-new-subscriber(?!V.\*V)((V?)\$|.\*.\*=.\*)

- v. Add this code in the beginning of your URL: (http|https):\/\/(www\.)? e.g.: (http|https):\/\/(www\.)?retroaddicts\.com\/thank-you-new-su bscriber(?!\/.\*\/)((\/?)\$].\*.\*=.\*)
- vi. That's it. You just built your RegEx. Take note of that expression.
- 13. Insert your RegEx in the last field. It should look like this:

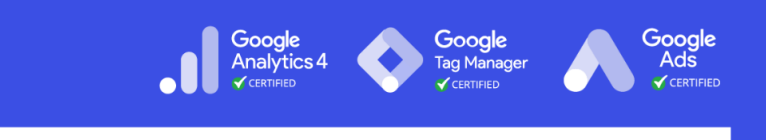

| Fire this trigger when an Event o | ccurs and all of these conditions are true |   |                                        |   |
|-----------------------------------|--------------------------------------------|---|----------------------------------------|---|
| Page URL                          | matches RegEx                              | • | (http]https):\/\/(www\.)?retroaddicts' | - |
| Minvallid Filter Warm             |                                            |   | (http://ttps/.vv/(www./):renoducios    |   |

- 14. Click the blue 'Save' button at the top right side of your screen.
- 15. Rename your tag:
  - a. **Note**: When creating new tags, we recommend defining a naming convention from the beginning, this keeps your Google Tag Manager set up neatly organized and easy to maintain for many years.

[Abbreviated Name Of Tool]\_[Use for this tag] is a good start.

| × FB FriendReferral D 1. Rename Tag                            | 2. Hitt "Save"  |
|----------------------------------------------------------------|-----------------|
| Tag Configuration                                              |                 |
| Facebook Pixel<br>facebookincubator                            | GALLERY         |
| e→ Tag permissions<br>Facebook Pixel ID(s)<br>3578861855582320 | 4 permisaions > |

16. Click on "Overview" on the sidebar to see a summary of the changes you've made.

| Workspace Versions Ad                                            | imin                                        |                                                                                                    | GTM-TK                                                    | V6VKH Workspace Changes: 1 Preview Submit |
|------------------------------------------------------------------|---------------------------------------------|----------------------------------------------------------------------------------------------------|-----------------------------------------------------------|-------------------------------------------|
| CURRENT WORKSPACE                                                | New Tag<br>Choose from over 50<br>tag types | Now Editing :<br>Default Workspace                                                                 | Live Version<br>Version 6                                 | Ofen 9. Oliok Kenterski                   |
| Overview Tags                                                    | Add a new tag >                             |                                                                                                    | Published 4 hours ago<br>by <b>the second second</b>      | olop 9. Chex . Submit                     |
| <ul> <li>Triggers</li> <li>Variables</li> <li>Folders</li> </ul> | Description                                 | Workspace Changes           O         1         O           Modified         Added         Deleted | Latest Version<br>Version 6<br>Modified 4 hours ago<br>by |                                           |
| D Templates                                                      | Edit description >                          | Manage workspaces >                                                                                | Latest version                                            | >                                         |
|                                                                  | Workspace Changes                           | Type Change Last Edited                                                                            | Step 2.                                                   | Review Changes Made                       |
|                                                                  | FBLead_ThankYou_FriendReferral              | Trigger Added 10 minutes a                                                                         | ago 💼                                                     | 1                                         |
|                                                                  | Activity History                            |                                                                                                    |                                                           | >                                         |

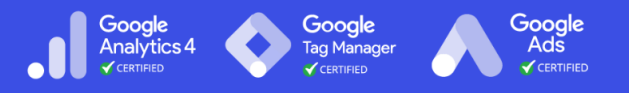

17. Hit the 'Submit' button. You will be required to enter a **Version Name** and **Description**.

**Note**: Adding a name and description is optional but recommended. You should enter the information here to track the changes.

| × Submit Changes                                                                                                    | Step 3 | Publish |
|----------------------------------------------------------------------------------------------------|--------|---------|
| Version Name                                                                                                    |        |         |
| Added FB Ads Lead for Friend Referral                                                                                     |        |         |
| Version Description                                                                                                    |        |         |
| Added FB standard event tag for <u>Thank</u> You' page after completing <u>Friend</u> Referral form to get a \$20 coupon. | Step 2 |         |
| Publish to Environment                                                                                                    |        |         |
| C Live                                                                                                    |        |         |
| Workspace Changes                                                                                                    |        |         |

18. After you're done, jump to "Check if conversions are being tracked properly"

#### Setting up conversion tracking for a button click using Facebook's Standard Events with Google Tag Manager

**Note**: These steps will cover the process to track any button click conversion. This is especially useful when tracking "Add to Cart" events. This allows you to later create custom audiences based on this interaction with the store. e.g.,

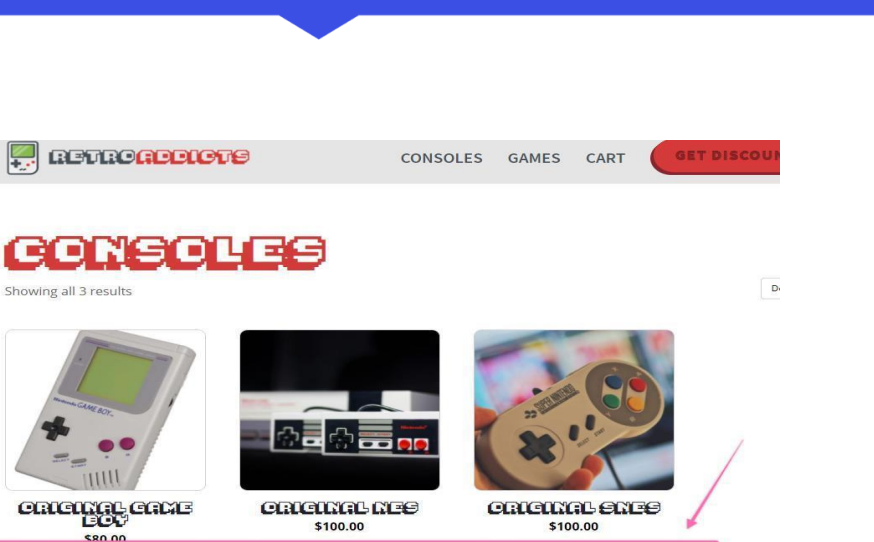

Google

Analytics 4

Google

Google

٨ds

- 1. Open <u>tagmanager.google.com</u> in a new tab.
- 2. Click "Variables"  $\rightarrow$  "Configure."

| ← All accounts > ClickMinded_ASiteAboutEmojis<br>ClickMinded_ASiteAboutEmojis ▼ |                        |  |  |  |  |  |  |
|---------------------------------------------------------------------------------|------------------------|--|--|--|--|--|--|
| WORKSPACE VERSIONS ADMIN                                                        |                        |  |  |  |  |  |  |
| Current Workspan                                                                |                        |  |  |  |  |  |  |
| Default Workspace CONFIGURE                                                     |                        |  |  |  |  |  |  |
| Q Search                                                                        | Name 个                 |  |  |  |  |  |  |
| Overview                                                                        | Event                  |  |  |  |  |  |  |
| Tags                                                                            | 1 Page Hostname        |  |  |  |  |  |  |
| Triggers                                                                        | Page Path              |  |  |  |  |  |  |
| Wariables                                                                       | Page URL               |  |  |  |  |  |  |
| Folders                                                                         | User-Defined Variables |  |  |  |  |  |  |

- 3. A list of variables will be available to you. Select all the variables under "Clicks," and when that is done, close the list.
  - a. **Note**: If you already know which variables you will need. You can simply select the specific variable you will be using for this event.

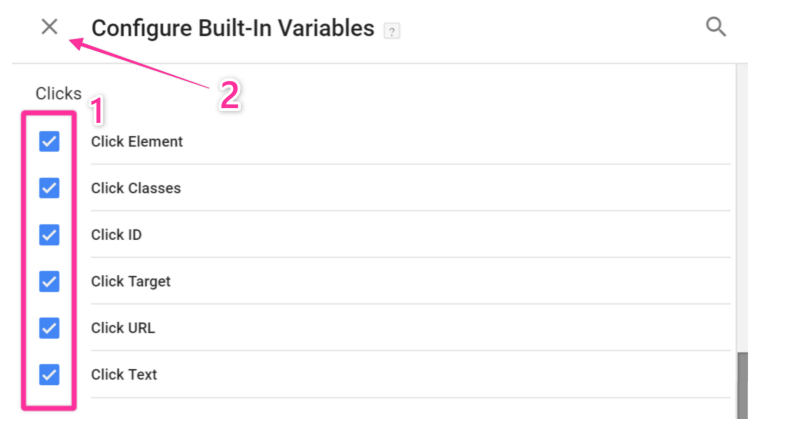

4. Next, click on 'Tags' in the left sidebar, then click 'New':

| ÷ | 🔷 Tag Manager         | www.retroaddicts.com -     | Q Search workspace                |                                   |                |                     |
|---|-----------------------|----------------------------|-----------------------------------|-----------------------------------|----------------|---------------------|
| V | Vorkspace Versions Ad | min                        |                                   |                                   | GTM-TKV6VKH Wo | orkspace Changes: 1 |
| C | urrent workspace      | Tags                       |                                   |                                   | Q New          |                     |
|   |                       | □ Name ↑                   | Туре                              | Firing Triggers                   | Last Edited    |                     |
| 6 | Overview              | GAds_Conv_Linker           | Conversion Linker                 | All Pages                         | 13 days ago    |                     |
|   | Tags                  | GAds_Conversions_FriendRef | Google Ads Conversion<br>Tracking | Onversion_ThankYou_FriendReferral | 13 days ago    | 2                   |
| 9 | Triggers              | CoogleAde RemarketingCode  | Google Ade Pomarkating            |                                   | 7 days ago     |                     |
|   | Variables             | GoogleAds_RemarketingCode  | ooogie ads kemarketing            | All Pages                         | 7 days ago     |                     |
| 1 | Folders               | 1                          |                                   |                                   |                |                     |
| 0 | ⊃ Templates           |                            |                                   |                                   |                |                     |
|   |                       |                            |                                   |                                   |                |                     |

Google Analytics 4 Google

Google

4ds

5. Click on the tag icon above 'Choose a tag type to begin setup' and click on 'Discover more tag types in the Community Template Gallery.'

| Untitled Tag 🗈                                       | × Choose tag type                                                                                                    | Q |
|------------------------------------------------------|----------------------------------------------------------------------------------------------------|---|
| Tag Configuration                                    | Discover more tag types in the Community Template Gallery                                                                                                    | > |
| Choose a tag type to begin setup<br>Learn More       | Featured  Scoole Analytics: Universal Analytics  Google Analytics: CA4 Configuration  Google Marketing Platform  Google Analytics: CA4 Event Google Marketing Platform  Google Marketing Platform  Google Adds Conversion Tracking |   |
| Triggering                                           | Google Ads     Google Ads     Google Ads     Google Ads     Google Ads     Google Ads     Google Marketing Platform     Google Marketing Platform     Elocalight Saler                                                             |   |
| Choose a trigger to make this tag fire<br>Learn More | Google Marketing Platform     Google Onversion Linker     Google Optimize     Google Optimize                                                                                                    |   |
|                                                      | Google Marketing Platform     Google Marketing Platform                                                                                                    |   |

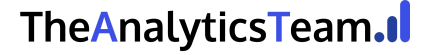

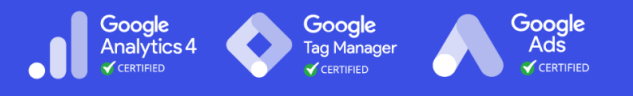

6. The "Facebook Pixel" should appear in your Custom List after scrolling down because it was added before. Click on "Facebook pixel"

| < .   | Choose tag type                                           | 0       |
|-------|-----------------------------------------------------------|---------|
| >     | Discover more tag types in the Community Template Gallery | >       |
| ustor | n                                                         |         |
| >     | Custom HTML<br>Custom HTML Tag                            |         |
| 9     | Custom Image<br>Custom Image Tag                          |         |
|       | Facebook Pixel                                            | GALLERY |
| )     | Facebook Pixel                                            | GALLE   |

7. Rename the tag, go back to your Facebook Events Manager tab, copy your Pixel ID, and paste it into the "Facebook Pixel ID" field in Google Tag Manager. *Note: When creating new tags, we recommend defining a naming convention from the beginning, this keeps your Google Tag Manager set up neatly organized and easy to maintain for many years.* 

[Abbreviated Name Of Tool]\_[Use for this tag] is a good start.

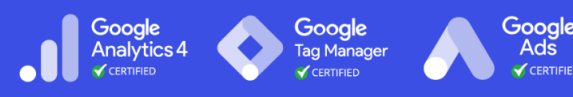

× FB\_AddtoCart\_Conversion

| Тад Туре                                                                                             |                      |
|----------------------------------------------------------------------------------------------------|----------------------|
| Facebook Pixel<br>facebookincubator                                                                  | GALLERY              |
| o <sub>∓</sub> Tag permissions                                                                       | 4 permissions >      |
| 3578861855582320                                                                                     | 2. Paste FB Pixel ID |
| 3578861855582320<br>Enhanced Ecommerce dataLayer Integration ③<br>Event Name<br>Standard<br>PageView | 2. Paste FB Pixel ID |
| 3578861855582320   Chanced Ecommerce dataLayer Integration ③ Event Name  Standard  PageView  Custom  | 2. Paste FB Pixel ID |
| 3578861855582320                                                                                     | 2. Paste FB Pixel ID |

8. Scroll down to 'Triggering,' click the interlocking circle's icon above 'Choose a trigger to make this tag fire...', then choose 'All Elements':

| _ | Click        |
|---|--------------|
|   | All Elements |
|   | Just Links   |

9. Rename your Trigger → Click "Choose a trigger to begin setup >> Select 'All Elements' under Clicks:

**Note**: When naming your trigger, it is recommended that you define your naming convention. It should be clear and fast to guess what each trigger is doing based solely on its name. For this SOP we will be using: **'Engagement\_AddtoCart**' since this trigger is going to be used to track an AddtoCart click and we only have one button on this store.

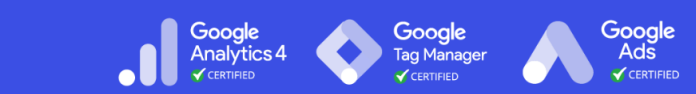

| × Engagement_AddtoCart <b>Step 1. Rename</b>                                                                                                    | × Choose trigger type                                               |
|----------------------------------------------------------------------------------------------------|---------------------------------------------------------------------|
| Trigger Configuration                                                                                                    | Page View Consent Initialization Initialization Page View Page View |
| Choose a trigger type to begin setup<br>Learn More                                                                                                    | DOM Ready     Window Loaded                                         |
| Step 2. Anose Mine and Anose Mine and An | Click Click All Elements Just Links                                 |
|                                                                                                    | User Engagement                                                     |

10. You need to determine which variables to use for your tracking. To do that, open another tab to access the Google Tag Manager workspace panel and click "Preview" on the top right of the page:

| Tag Manager                            | All accounts > Retroaddicts                        | Q Search workspace                                                                                 |                                                                              | :: @ :                   |
|----------------------------------------|----------------------------------------------------|----------------------------------------------------------------------------------------------------|------------------------------------------------------------------------------|--------------------------|
| orkspace Versions A                    | Admin                                              |                                                                                                    | GTM-TKV6VKH Workspa                                                          | ce Changes: 8 Preview Su |
| Add Conversion Linker - C              | onfigure a new Conversion Linker tag to improve ad | click collection for your Google Ads tags. Learn More                                              |                                                                              | Add Tag C                |
| RRENT WORKSPACE                        | New Tag<br>Choose from over 50<br>tag types        | Now Editing :<br>Default Workspace                                                                 | Live Version<br>Version 2                                                    | revie                    |
| Overview<br>Tags                       | Add a new tag                                      |                                                                                                    | Published a day ago<br>by bbaldaupw@gmail.com                                |                          |
| ) Triggers<br>I Variables<br>I Folders | Description                                        | Workspace Changes           O         8         O           Modified         Added         Deleted | Latest Version<br>Version 2<br>Modified a day ago<br>by bbaldaupwegomail.com |                          |
| Templates                              | Edit description >                                 | Manage workspaces >                                                                                | Latest version >                                                             |                          |
|                                        | Workspace Changes                                  |                                                                                                    |                                                                              |                          |

11. Enter the URL of your website → Click 'Connect:'

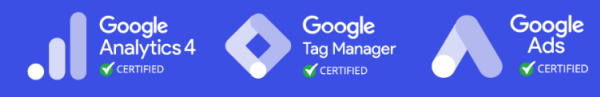

Tag Assistant BETA

|        | Connect Tag Assistant to your site                                                                                                    | 1      |
|--------|----------------------------------------------------------------------------------------------------|--------|
|        |                                                                                                    | ugging |
|        |                                                                                                    |        |
|        | Tag Manager Preview Mode                                                                                                    |        |
|        | Learn why Tag Manager preview mode has changed                                                                                                    |        |
|        | Tag Manager container <b>GTM-TKV6VKH</b> will be put into debug mode in this web browser. Enter a<br>URL to your site to begin previewing your container. |        |
|        | Your Site's URL                                                                                                    |        |
|        | http://www.retroaddicts.com/                                                                                                    |        |
| Step 1 | Connect Step 3                                                                                                    |        |

7. This will open your website's URL on a new tab. Navigate to the page where the button you want to track is. You should be able to see a message on the bottom right corner letting you know that the debugger has connected successfully:

| CONSOLES SHOP GA | MES  |                            |                                             |                                       |                  |
|------------------|------|----------------------------|---------------------------------------------|---------------------------------------|------------------|
|                  |      |                            |                                             |                                       |                  |
| As seen in       |      |                            | _                                           |                                       |                  |
|                  |      | S Connec                   | cted                                        | Hide                                  | Disconnect       |
| TE TechCrunch    | WIRE | Debug infor<br>Assistant v | rmation for th<br>vindow <mark>Learn</mark> | is page is vie<br>I <mark>more</mark> | wable in the Tag |

8. On your keyboard, hold down the "Ctrl" (or "Cmd ℋ" key If you're using a Mac) and click on the button that you want to track.

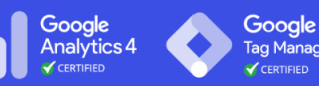

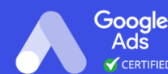

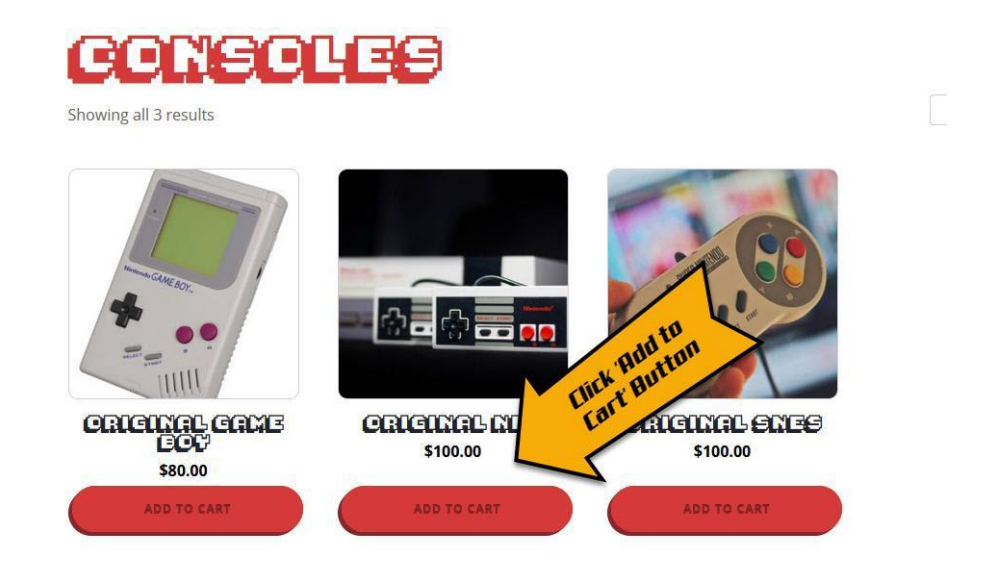

9. Google Tag Assistant (<u>https://tagassistant.google.com/</u>) will list all your actions. In this list, Google Tag Manager lists all the information that was returned from that click.

| Google container found                                                                                                    | GTM-TKV6VKH            |                          |                |                                                                                                    |
|----------------------------------------------------------------------------------------------------|------------------------|--------------------------|----------------|----------------------------------------------------------------------------------------------------|
| Debug window closed - The                                                                                                    | connected debug window | w has been closed. To co | ontinue debu   | gging, reopen the window.                                                                                                    |
|                                                                                                    | Variable               | Variable Type            | Return<br>Type | Value                                                                                                    |
| Summary 📑                                                                                                    | _event                 | Custom Event             | string         | "gtm.click"                                                                                                    |
| Cart - RetroAddicts                                                                                                    | _url                   | URL                      | string         | "http://www.retroaddicts.com/product-category/consoles/"                                                                                                    |
| 24 Window Loaded 🗔                                                                                                    | Click Classes          | Data Layer Variable      | string         | "button product_type_simple add_to_cart_button ajax_add_to_cart"                                                                                                    |
| 23 DOM Ready  23 Container Loaded  24 Message 25 Container Loaded  26 Container Loaded  27 Initialization 28 Consent Initialization | Click Element          | Data Layer Variable      | string         | "http://www.retroaddicts.com/product-category/consoles/?add-to-<br>cart=1"+"<br>"On thm1 = body archive tax-product_cat.term-consoles.term-<br>"In admin-bar wp-embed-responsive theme-oxygen-is-not-<br>a-theme oxygen-i+"<br>body woocommerce woocommerce-page.woocommerce-js.oxygen<br>aos-enabled" +<br>"customize-support > section.ct-section#section=2-84 > div.ct-section<br>"inner-wrap > div.oxy-woo-products.oxy-woo-element#woo-<br>products-36 +<br>" du products.columns-4 > II.product.type-product_post-10.status-p<br>" dubleh.instock.product_cate-consoles.has-post-<br>thumbnail.taxable.shipp" +<br>"ing-taxable.purchasable.product.type-simple ><br>a button.product_ype_+ +<br>"simple add_to_cart" |
| Consoles - RetroAddicts                                                                                                    | Click ID               | Data Layer Variable      | string         |                                                                                                    |
| 17 Click                                                                                                    | Click Target           | Data Layer Variable      | string         | 1.2                                                                                                    |
| 16 Click                                                                                                    | Click Text             | Auto-Event Variable      | string         | "ADD TO CART"                                                                                                    |
| 15 Window Loaded                                                                                                    | Click URL              | Data Layer Variable      | string         | "http://www.retroaddicts.com/product-category/consoles/?add-to-<br>cart=10"                                                                                                    |
| IO THINDOW LOADED M                                                                                                    | Event                  | Custom Event             | string         | "gtm.click"                                                                                                    |

 a. If your "Click ID" field has been filled with a text string (e.g., 'link\_text-6-20') take note of the combination. (e.g., Click ID | link\_text-6-20)

- *i.* **Note**: Usually, HTML IDs are unique within the page. In rare cases, your web designer might have used the same ID for different elements. If that is the case, you will want to select options **b.** or **c.**
- b. You can use that if you don't have a "Click ID" and are sure your HTML Class is not shared with any other button you don't want to track. Take note of that combination (e.g., Click Classes | add\_to\_cart\_button). If you are unsure, go with the next option (c.).
- c. If none of those two options apply to you, you should use the "Click Text" variable. Take note of that combination (e.g., Click Text | ADD TO CART)
  - *i.* **Note**: Make sure this specific text is not used elsewhere in another link. Otherwise, clicks on that link will count as conversions as well.

|                           | Tags            |                     | Tags Variables                                    |                                                                                                    |                                                                                      |
|---------------------------|-----------------|---------------------|---------------------------------------------------|----------------------------------------------------------------------------------------------------|--------------------------------------------------------------------------------------|
| Summary 📲 🗐               | Variable        | Variable Type       | Return<br>Type                                    | Value                                                                                                    |                                                                                      |
| 23 DOM Ready 👩            | _event          | Custom Event        | string                                            | "gtm.click"                                                                                                    |                                                                                      |
| 22 Container Loaded       | _url            | URL                 | string                                            | "http://www.retroaddicts.com/product-category/consoles/"                                                                                                    |                                                                                      |
| 21 Me <b>Too Long</b>     | Click Classes   | Data Layer Variable | string                                            | "button product_type_simple add_to_cart_button ajax_add_to_cart"                                                                                                    |                                                                                      |
| 20 Container Loaded D     |                 |                     |                                                   | "http://www.retroaddicts.com/product-category/consoles/?add-to-<br>cart=1" +<br>"0: html > body.archive.tax-product_cat.term-consoles.term-                                    |                                                                                      |
| 19 Initialization         |                 |                     |                                                   | 16.logged- +<br>"in.admin-bar.wp-embed-responsive.theme-oxygen-is-not-<br>a-theme.oxygen." +                                                                                   |                                                                                      |
| 18 Consent Initialization | Click Element D |                     | "body.woocommerce.woocommerce-p<br>aos-enabled" + | "body.woocommerce.woocommerce-page.woocommerce-js.oxygen-<br>aos-enabled" +<br>"customica support > section et section#section 2.84 > div et section"                          |                                                                                      |
| Consoles - RetroAddicts   |                 | Click Element       | Data Layer Variable                               | string                                                                                                    | *<br>*<br>inner-wrap > div.oxy-woo-products.oxy-woo-element#-woo-<br>products-3-8" + |
| 17 Click                  |                 |                     |                                                   | <ul> <li>4 &gt; ul.products.columns-4 &gt; ll.product.type-product.post-10.status-p<sup>-</sup></li> <li>+</li> <li>* ublish.instock.product_cat-consoles.has-post-</li> </ul> |                                                                                      |
| 16 Click                  |                 |                     |                                                   | thumbnail.taxable.shipp" +<br>"ing-taxable.purchasable.product-type-simple ><br>a.button.product_type_" +<br>"simple.add_to_art_button_aiax_add_to_cart"                       |                                                                                      |
| 15 Window Loaded 🖸        | Click ID        | Data Layer Variable | string                                            | - Empty                                                                                                    |                                                                                      |
| 14 DOM Ready 👩            | Click Target    | Data Layer Variable | string                                            |                                                                                                    |                                                                                      |
| 13 Container Loaded 🛛 🗸   | Click Text      | Auto-Event Variable | string                                            | "ADD TO CART"                                                                                                    |                                                                                      |
| 12 Message                | Click URL       | Data Layer Variable | string                                            | "http://www.retroaddicts.com/product-category/consoles/?add-to-<br>cart=10"                                                                                                    |                                                                                      |

- 10. Go back to Google Tag Manager, and edit the trigger you previously created (in our example, the '**Engagement\_AddtoCart**' trigger).
- 11. Click "Trigger Configuration" → Under "This trigger fires on" select 'Some Clicks'
   → Select the combination you took note of in Step #8 of this SOP, then Hit "Save."

(e.g.: Click text | equals | ADD TO CART)

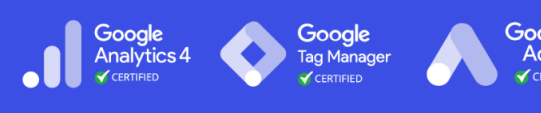

| Added in this workspace                                                     | Abandon changes |               |
|-----------------------------------------------------------------------------|-----------------|---------------|
| Trigger Configuration                                                       |                 | 9-011<br>Sava |
| Trigger Type                                                                |                 |               |
| Click - All Elements                                                        | 1               |               |
| This trigger fires on                                                       |                 |               |
| All Clicks Some Clicks                                                      |                 |               |
| Fire this trigger when an Event occurs and all of these conditions are true |                 |               |
| Click Text    equals   ADD TO CART                                          | - +             |               |
|                                                                             |                 |               |

- 12. Click on "Overview" on the sidebar to see a summary of the changes you've made.
- 13. Hit the 'Submit' button. You will be required to enter a **Version Name** and **Description**.

**Note**: Adding a name and description is optional but recommended. The information you entered should help to track changes easily.

| Submit Changes                                           | Publish                                                 |
|----------------------------------------------------------|---------------------------------------------------------|
| Submission Configuration                                 | Step 3                                                  |
| Publish and Create Version<br>Push changes to your sites | Create Version<br>Save changes and create a new version |
| Version Name FB Add to Cart Conversion                   | p 1                                                     |
| Version Description                                      | Step 2                                                  |
| Added 'Add to Cart' button as an FB Event conversion     |                                                         |

14. After you're done, jump to "Check if conversions are being tracked properly"

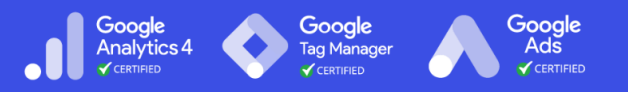

#### Check if conversions are being tracked properly

**Note**: This step requires the <u>Meta Pixel Helper Chrome Extension</u> to be installed on Google Chrome.

- 1. Open your website using Chrome.
- 2. Perform the action you want to check if it is being tracked. (e.g., submitting a form, adding a product to a cart, etc.)
- 3. Click on the Meta Pixel Helper Chrome extension.
- 4. You should be able to see the name of the conversion that you are tracking appear on the list. Clicking on it will show the conversion parameters. These will be set if they were configured when setting up the event.
  - a. **Note**: If you're tracking a button click, you might need to press and hold the Ctrl key (or Cmd ℋ If you use a Mac) when you click on it. This will ensure the link is opened in a new tab; therefore, the page will not refresh, making you potentially miss the opportunity to see the event being tracked.
  - b. Example for a Button Click:
    - *i.* Go to the page where the button is.
    - ii. Press and hold the Ctrl key (or Cmd  $\mathcal{H}$  If you use a Mac) and click the button you want to test.
    - *iii.* Click the Meta Pixel Helper Extension, and you should see the event you chose to fire when that button is clicked.

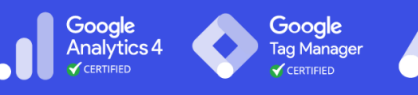

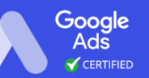

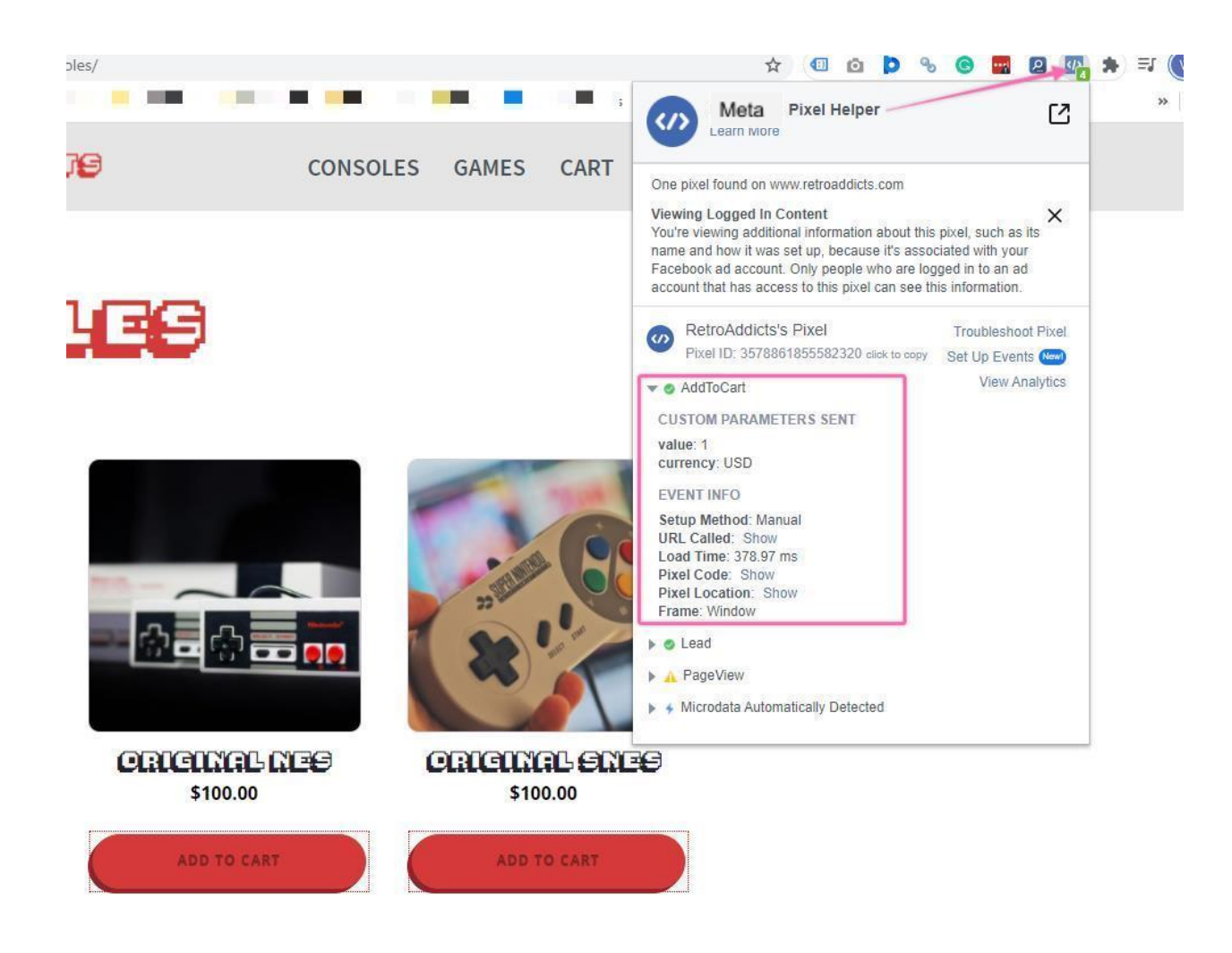

5. After you've verified that your conversion is tracked successfully, you'll need to <u>configure it in Business Manager</u>.

#### Using Facebook Custom Conversions to track a Lead Signup.

1. In Meta's Event Manager panel, click on Custom Conversions in the left sidebar:

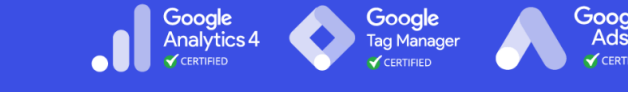

| Meta                   | Ξ   |     |              |             |                          |
|------------------------|-----|-----|--------------|-------------|--------------------------|
| C                      | •   |     | -            |             |                          |
| + Connect Data Sources | : F | For | Overview     | Test events | Diagnostics 2            |
| i≘ Task Center         |     |     |              | Get         | the most out of your     |
| Å Data sources         |     |     |              | perf        | ormance of your events a |
| 😭 Custom Conversions   |     |     | All Activity |             |                          |
| 🔅 Partner Integrations |     |     |              |             |                          |

2. Click the "Create Custom Conversion" button.

|                                  | Custom Conversions                                                                                          |                                                                                                    |
|----------------------------------|----------------------------------------------------------------------------------------------------|----------------------------------------------------------------------------------------------------|
| ≡<br>c                           | Measure and Optimize with Cust<br>Use custom conversions to measure optimize your ads for URL traffic and c | om conversions<br>outcomes that happen on your website or in-store, and<br>custom events. Learn more |
| Ð                                | Create Custom Conversion S                                                                                  | hare                                                                                                 |
| E                                | Custom Conversions                                                                                          | Status                                                                                               |
| ക                                | Read Full Article                                                                                           | <ul> <li>Active</li> </ul>                                                                           |
| <ul> <li>○</li> <li>○</li> </ul> | Read 25% of Post                                                                                            | <ul> <li>Active</li> </ul>                                                                           |

- 3. You should be able to set up all the information regarding what you want to track now. Make sure you have selected the correct pixel to work with. The options to be configured here will depend on what you want to track:
  - a. **Name**: Try not to make this too long. It should be evident what this conversion is about. (e.g., Trial Lead)

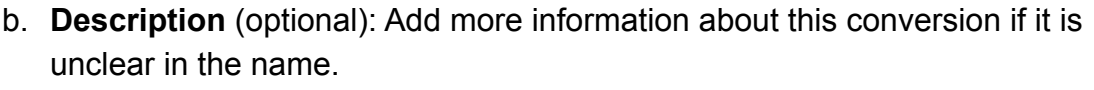

- *Remember:* You will want anyone to understand what the conversions are about. You might want to assign the ad account management to an employee or an agency. They should not be guessing what each conversion is.
- c. **Conversion Event**: Select the one that better fits your purpose. If It is not a Lead, or an Add to Cart, pick "All URL Traffic". We'll select "Lead" for this SOP to track Lead Signups.
- d. **Rule 1:** Select [URL][contains] and type here a specific part of your URL that will not be in any other of your page URLs.
  - i. E.g., If your URL is: retroaddicts.com, and your "Thank you" page is: retroaddicts.com/thank-you-new-subscriber, you can use:
    - 1. retroaddicts.com/thank-you-new-subscriber, or
    - 2. /thank-you-new-subscriber
  - ii. **But**, if you have other URLs on your site that may contain that same text, **do not** use that, for example:
    - 1. 'Thank you' page:
      - retroaddicts.com/thank-you-new-subscriber
    - Another unrelated page for a different conversion: retroaddicts.com/thank-you-new-subscriber/unrelated\_offe r

If you used [URL][contains][thank-you] for your rule, the second page **will also count** as a conversion since it **also contains** "/thank-you-new-subscriber."

#### If this is the case, consider:

- Using another part of the URL to create the rule.
- Editing the URL slug of your 'thank you' page so that it is absolutely unique, e.g.: retroaddicts.com/thank-you-new-subscriber-199282jsn | in
  - this case you can use: [URL][contains][199282jsn]
- Using [URL][equals] instead of [URL][contains].
  - **Note**: If your website or any of your tools use dynamic parameters in the URL your conversions will not be tracked.

• Not using Facebook Custom Conversions and using Standard Events through Google Tag Manager instead, as described in the first chapter of this SOP.

Analytics

e. **Value** (optional): How much is this conversion worth to you? If you choose to input this field, you will be able to see it when analyzing campaigns and more efficiently optimize your campaigns.

| ame                                                                                   |                               | Description · Optional    |        |
|---------------------------------------------------------------------------------------|-------------------------------|---------------------------|--------|
| Trial Lead                                                                            | 10/50                         | Leads for Friend Referral | 25/100 |
| ata source                                                                            |                               |                           |        |
| ClickMinded's Pixel                                                                   |                               |                           | •      |
| vent                                                                                  |                               |                           |        |
| E Lead                                                                                |                               |                           | -      |
| ules · Required                                                                       | st meet all of the            | se rules.                 |        |
| ules · Required<br>his custom conversion mus<br>URL                                   | st meet all of the            | se rules:                 | ×      |
| ules · Required<br>his custom conversion mus<br>URL                                   | st meet all of the<br>iber/ × | se rules:                 | ×<br>+ |
| ules · Required<br>his custom conversion mu<br>URL  Contains<br>thank-you-new-subscri | st meet all of the<br>iber/ × | se rules:                 | ×<br>+ |

- 4. Click "Create," and your custom conversion has been created successfully.
- 5. You will see your new custom conversion on the list.

- a. Seeing a green light and an "Active" status means someone browsing your website has already triggered the rule you created. If that is the case, your custom conversion should be correctly configured.
- b. But in most cases, you will see an inactive status:

| tom conversions                                                                                                    |                                                                     |                                             |                           |   | Nettoridalet 01 (0440100155740 |
|----------------------------------------------------------------------------------------------------|---------------------------------------------------------------------|---------------------------------------------|---------------------------|---|--------------------------------|
| easure and Optimize with Custom Converse<br>e custom conversions to measure outcomes that<br>timize your ads for URL traffic and custom event | sions<br>t happen on your website or in-store, and<br>s. Learn More |                                             |                           |   |                                |
| Create Custom Conversion Share                                                                                                    |                                                                     |                                             | Search by name or ID      | Q | 🛱 Jun 2, 2021 – Jun 30, 2021 🔹 |
| Custom Conversions                                                                                                    | Status                                                              | Data Source                                 | Total Received            |   |                                |
| <ul> <li>Trial Lead</li> <li>ID 133160498850620</li> </ul>                                                                                    | Inactive                                                            | RetroAddicts's Pixel<br>ID 3578861855582320 | 0<br>Never received event |   | ,                              |
|                                                                                                    |                                                                     |                                             |                           |   |                                |

- c. If that is the case, simply open a new tab on your browser and open your "Thank you" page (or the conversion page you set up before)
- d. Wait 30 seconds. Go back to the Facebook Custom Conversion tab, refresh the page, and re-check. You should now be able to see this message:

| Custom Conversions                |                                               |
|-----------------------------------|-----------------------------------------------|
| Name                              | Status                                        |
| Trial Lead<br>ID: 300982417082425 | • Active<br>Last Received: In the last minute |

6. Once you've verified that your conversion is being tracked successfully, you'll need to <u>configure it in Business Manager</u>.

#### Configuring your conversion events in Meta Business Manager

1. After you've set up conversion tracking, you'll need to configure these conversions in Meta Business Manager before you can use them in your campaigns. Follow this SOP to learn how to do that.